# 設定ファイルパス管理ツール(サーバーからの切り離し・接続)

《設定ファイルパス管理ツール(サーバーからの切り離し・接続)》は、サーバークライアント(共同編集な し)でインストールした場合に、ネットワーク環境で使用しているクライアントマシンをネットワークから切 り離して携帯できるように、設定ファイルをローカルの指定フォルダーにコピーしたり、ネットワーク環境に 戻すツールです。

Windows Vista/7で起動するには、 [スタート] – [すべてのプログラム] – [FukuiComputerApplication] – [TREND-ONE \*\*\*\* ツール] – [サーバーからの切り離し・接続] をク リックします。

Windows 8.1で起動するには、 [スタート] - [アプリ] - [FukuiComputerApplication] - [サーバーからの切り離し・接続] をクリックします。

Windows 10で起動するには、 [スタート] – [すべてのアプリ] – [FukuiComputerApplication] – [サーバーからの切り離し・接続] をクリックします。

※このツールは、SNS-LAN環境では使用できません。

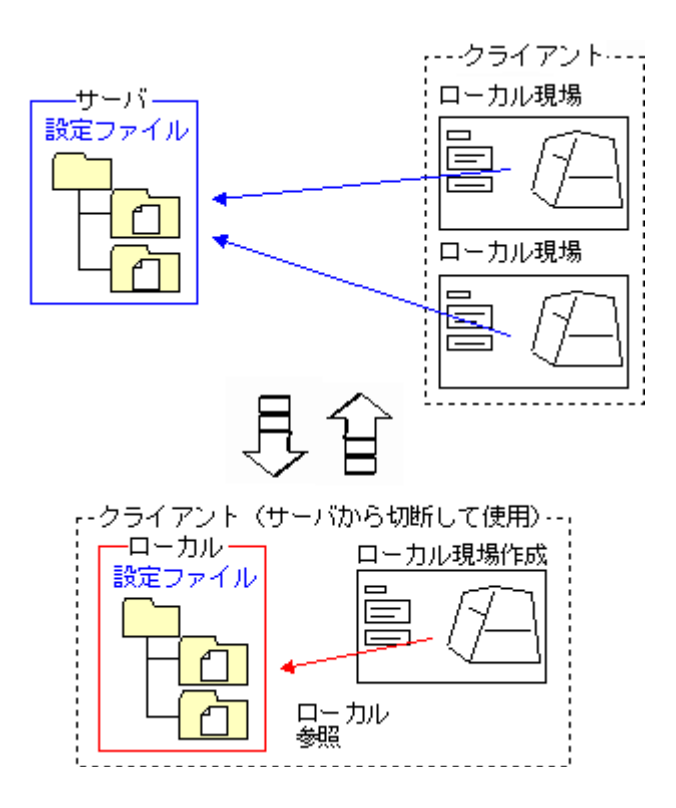

## 設定ファイルパス管理ツールダイアログの項目

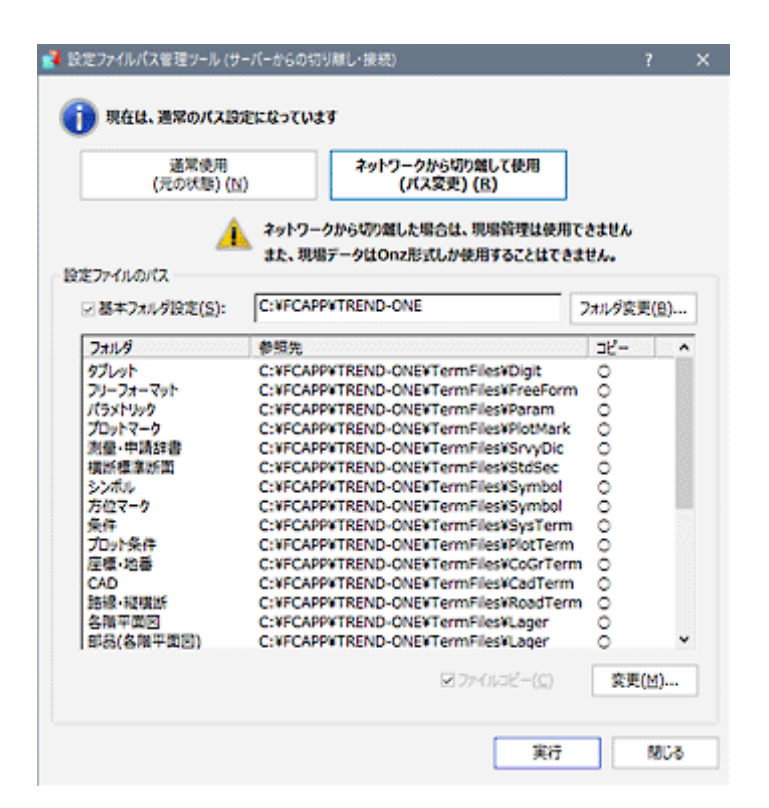

### [通常使用] ボタン

ネットワーク環境で使用する場合は、こちらのボタンがオンの状態です。

### [ネットワークから切り離して使用] ボタン

ネットワーク環境から切り離して使用する場合は、こちらのボタンがオンの状態です。

### [設定ファイルのパス]

#### [基本フォルダー設定]

Programフォルダーの親フォルダーを表示・変更する場合は、チェックボックスをオンにして変更します。

基本フォルダーの設定は初めて使用する場合のみ有効です。

#### [設定ファイル一覧]

基本フォルダー以下の各設定ファイルのフォルダーを表示します。変更する場合は、設定ファイルを選択 して[変更]ボタンをクリックして設定してください。

#### 🚺 [ファイルコピー]チェックボックス

サーバーから設定ファイルを指定フォルダーにコピーし直す場合は、チェックボックスをオンにします。 初めて使用する場合は、必ずコピーするため無効です。

## l careful

## 【切り離し中の注意事項】

- ・《現場管理》は、使用できません。
- ・ 開けるデータ形式・保存形式は、ONZ形式になります。
- ・ [ファイル] タブの [現場の合成] [現場の抜き出し] コマンドは、使用できません。